2022トライアウト(シニア団体)特別措置申込方法

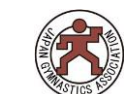

## 【日本体操協会のJGA-web登録マイページからお申込み下さい】

国内大会の参加申込とやり方は同じで、web登録で選手登録完了している選手はこのシステムを使って申込ができます。

## 注意>> 所属単位での申込となります。個人ページからの申し込みはできません。参加希望の場合は、 必ず所属団体代表者へご連絡いただき、1所属まとめてお申込み下さい!

①web登録マイページにログイン後、 「大会・連盟」を押し、トライアウトを 選択して下さい。

②画面一番下へ移動し、「同意して 申し込む」を押してください。

③右の画面が出ます。Web登録担当 者情報が出ますので、修正せず次に お進みください。

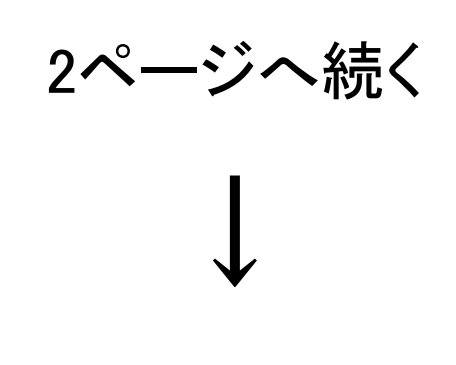

| 申込所属団体情報入力項目                  |                                               |  |  |  |  |  |  |  |
|-------------------------------|-----------------------------------------------|--|--|--|--|--|--|--|
| 連絡登録担当者氏名 <mark>必須</mark>     | 全角10文字ずつ<br>姓<br>(例)山田 太郎                     |  |  |  |  |  |  |  |
| 連絡登録担当者氏名(カナ) <mark>必須</mark> | 全角カタカナ 20文字ずつ<br>セイメイ<br>(例)ヤマダ タロウ           |  |  |  |  |  |  |  |
| 連絡登録担当者メールアドレス 必須             | 半角英数字50文字以内<br>(例)info@jga-web.jp             |  |  |  |  |  |  |  |
| 連絡登録担当者郵便番号 <mark>必須</mark>   | 半角数字3桁 - 半角数字4桁<br>- <b>検索</b><br>(例)123-0001 |  |  |  |  |  |  |  |
| 連絡登録担当者住所1 <mark>必須</mark>    | 全角100文字以内<br>(例)大阪府大阪市北区1-2-3                 |  |  |  |  |  |  |  |
| 連絡登録担当者住所2                    | 全角100文字以内<br>(例)堂島ビル5F                        |  |  |  |  |  |  |  |
| 連絡登録担当者電話番号 <mark>必須</mark>   | 半角数字9~12文字(「-」ハイフン不要) (例)0612341234           |  |  |  |  |  |  |  |
| 競技種別                          |                                               |  |  |  |  |  |  |  |

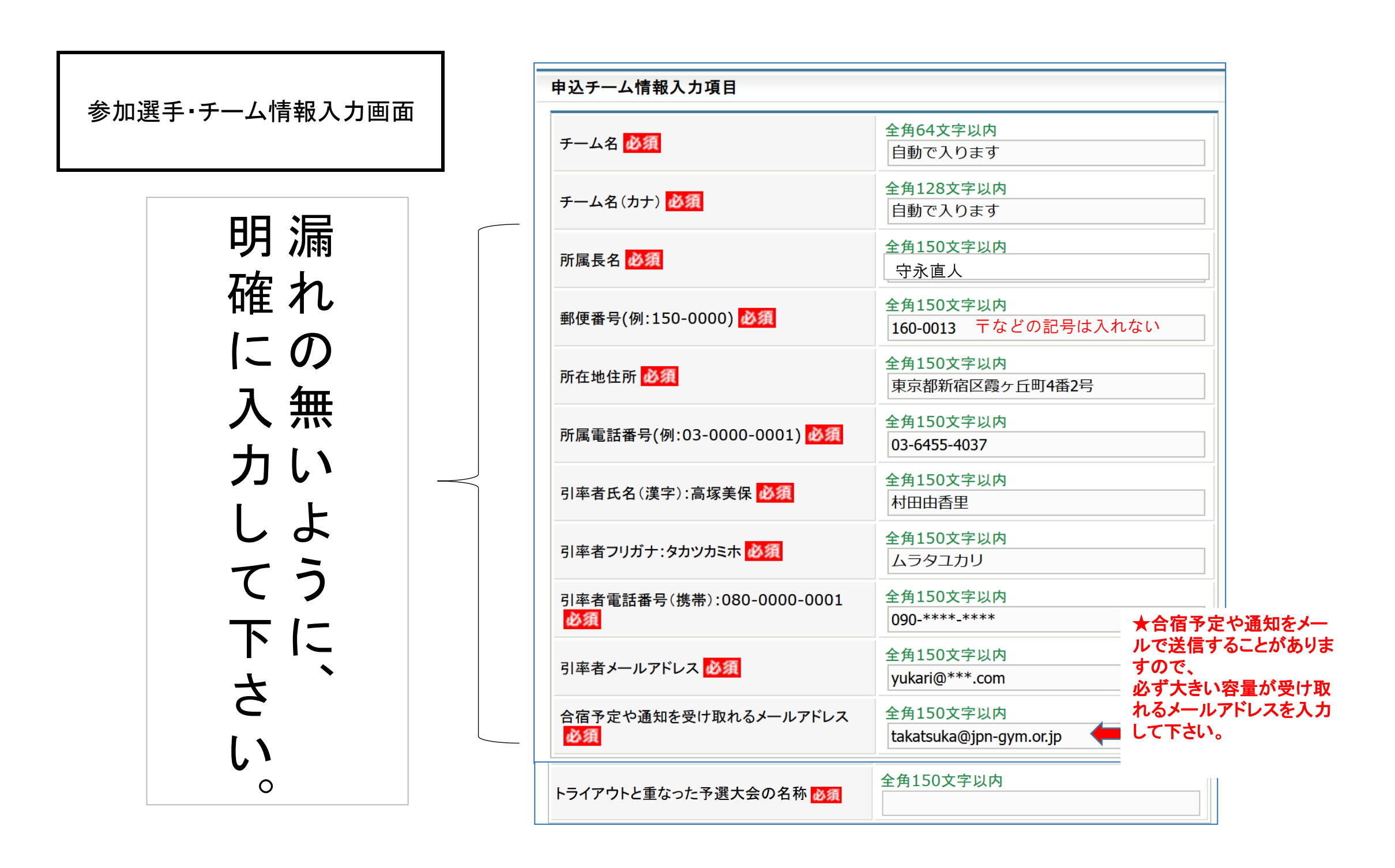

|            |            |                          | _          |
|------------|------------|--------------------------|------------|
| 1          | 学年         | 中1                       |            |
| 2          | 身長         | 160.0                    | 数字のみ入力     |
| 3          | 体重         | 40.0                     | 数字のみ入力     |
| 4          | 自宅住所:〒、住所  | 160-0013 東京都新宿区霞ヶ丘町4-2   |            |
| (5)        | 電話番号       | 03-6455-4037             |            |
| 6          | 保護者氏名      | フルネームで書いて下さい             | 正確にお書きください |
| $\bigcirc$ | 保護者メールアドレス | takatsuka@jpn-gym.or.jp  | 正確にお書きください |
| 8          | 学校名        | ○○県、■▲中学校                | 正確にお書きください |
| 9          | 新体操を始めた歳   | 5歳                       |            |
| (10)       | 自己PR       |                          |            |
| (1)        | 申込チーム      | 参加選手のところにチェックマークを入れて下さい。 |            |

|           |        |        |        |             |            |            |        | 1                                             | 2                                  | 3                                 | 4                                                 | 5                                           | 6                               | 7                                     | 8                                   | 9                             | 10         | 1                    |
|-----------|--------|--------|--------|-------------|------------|------------|--------|-----------------------------------------------|------------------------------------|-----------------------------------|---------------------------------------------------|---------------------------------------------|---------------------------------|---------------------------------------|-------------------------------------|-------------------------------|------------|----------------------|
| 個人        | ID     | 氏名     | 性別     | 年<br>齢<br>※ | 生年月日       | 所属完了日      | 所属区分   | 学年<br>(例:小<br>5、中3、<br>高1)<br><mark>必須</mark> | 身長<br>(例:165.0)<br><mark>必須</mark> | 体重<br>(例:50.0)<br><mark>必須</mark> | 自宅住所:<br>(例<br>150-0001<br>東京都渋谷<br>区神南<br>1-1-1) | 電話番号<br>(例:03-0000-0001)<br><mark>必須</mark> | 保護者<br>氏名<br>(例:高<br>塚花子)<br>必須 | 保護者<br>メールア<br>ドレス<br><mark>必須</mark> | 学校名<br>(例:○○<br>県○○市<br>立▲高<br>校など) | 新体操<br>を始<br>た歳<br>(例:9<br>歳) | 自己PR<br>必須 | 申込<br>チー<br>ム<br>○○高 |
| $\square$ |        |        |        |             |            |            |        |                                               |                                    |                                   | 必須                                                |                                             |                                 |                                       | activate.                           | and the                       |            | 校                    |
| 1234      | 456789 | 高<br>美 | 塚<br>保 | 20          | 1990-12-25 | 2005-01-01 | 選<br>手 |                                               |                                    |                                   |                                                   |                                             |                                 |                                       |                                     |                               |            |                      |

個人ID、氏名、性別、年齢、生年月日、所属完了日、所属区分は自動で入ります

選手情報入力画面